## Using Shopping Cart

After logging into E-Services, you can use the Shopping Cart to enroll classes.

| Steps                                                                                                    | Illustrations                                                                                                    |
|----------------------------------------------------------------------------------------------------|----------------------------------------------------------------------------------------------------|
| 1. Under the Learner Services section,<br>Click on Student Center                                                                                                    | Learner Services  Student Center Use the student center to manage school related activities.  Campus Personal Information Maintain your personal information and review holds and to dos                                                                                                    |
| 2. In Academics section, click on Plan.                                                                                                    | Joe's Student Center                                                                                                    |
|                                                                                                    | ✓ Academics          Search       Dian         Dian       Enroll         My Academics       enrollment shopping cart ▶         other academic       >                                                                                                    |
| <ol> <li>Select the appropriate term, e.g. Fall<br/>2011.</li> <li>Click on Continue</li> </ol>                                                                                      | Add Classes  Select Term                                                                                                    |
|                                                                                                    | Select a term     Career     Institution       Image: Summer 2011     Undergraduate     UH-Clear Lake       Image: Summer 2011     Undergraduate     UH-Clear Lake       Image: Summer 2011     Undergraduate     UH-Clear Lake                                                                                                    |
| <ol> <li>You can add classes into your<br/>shopping cart by entering the Class<br/>Nbr or by finding classes using Class<br/>Search, My Requirements, and My<br/>Planner.</li> </ol> | Add Classes  Add Classes  Add C |
|                                                                                                    | Add to Cart:     Fall 2011 Shopping Cart       Enter Class Nbr     Your enrollment shopping cart is empty.       Find Classes     O Class Search       My Requirements     My Planner       search     Search                                                                                                    |

| E-SERVICES                                                      | PeopleSoft 9.0<br>University of Houston-Clear Lake<br>Student Center                                                                                                    |
|-----------------------------------------------------------------|----------------------------------------------------------------------------------------------------|
| 5. <u>Option 1</u> : Enter Class Nbr                            | Fall 2011   Undergraduate   UH-Clear Lake change term                                                                                                    |
| <ol> <li>Enter Class number</li> <li>Click on Enter.</li> </ol> | Add to Cart:<br>Fall 2011 Shopping Cart<br>Fall 2011 Shopping Cart<br>Your enrollment shopping cart is empty.                                                                                                    |
| 3. Click on Next.                                               | Shopping Cart         1. Select classes to add - Enrollment Preferences         Fall 2011   Undergraduate   UH-Clear Lake         PSOFT 1234 - Intro to PeopleSoft         Class Preferences         PSOFT 1234-01       Lecture Open         Session       Regular Academic Session         Career       Undergraduate         Cancel       NEXT         Section       Component         Days & Times       Room         01       Lecture         9:50AM       TBA         Joe Test       09/22/2011         12/27/2011 |
| 4. A confirmation message will<br>display.                      | ✓       PSOFT 1234 has been added to your Shopping Cart.         Fall 2011   Undergraduate   UH-Clear Lake change term                                                                                                    |

| E-SERVICES                                                                                                    | <b>PeopleSoft 9.0</b><br>University of Houston-Clear Lake<br>Student Center                                                                                                    |
|----------------------------------------------------------------------------------------------------|----------------------------------------------------------------------------------------------------|
| <ol> <li><u>Option 2</u>: Class Search         <ol> <li>Select Class Search.</li> <li>Click on Search. It will take you to the class search.</li> <li>Select the appropriate Course Subject and other search criteria.</li> <li>Click on Search.</li> </ol> </li> </ol> | Find Classes         © Class Search         My Requirements         My Planner         search         Select at least 2 search criteria. Specifying as many values as possible will return quicker re         Course Subject         Course Subject         Course Subject         Course Subject         Course Graver         Ø Show Open Classes Only         Reminder: Hot all courses are not lead on canque. Use the Additional Search Criteria to select a "Location" and/or "Mode of Instruction" to narrow your search results.         Course Title Keyword       (example: statistics)         Minimum Units       •         Maximum Units       •         Course Component       •         Session       •         Mode of Instruction       •         Campus       •         Campus       •         Campus       •                                                                                                    |
| 5. Click on <b>Select Class</b> for the<br>section you want to add or <b>Start</b><br><b>a New Search</b> to go back to the<br>search criteria.                                                                                                    | Return to Shopping Cart     CLEAR CRITERIA     SEARCH       PSOFT 1234 - Intro to PeopleSoft     Link to Testbook Lookup       Link to Testbook Lookup       Section 01-LEC(22278)     Status     Sectors       Section 01-LEC(22278)     Status     Sectors       Sectors     First 1     1 of 1     Last       Sectors     Sectors       View All Sectors       Sector Regular       Days & Times     Room     Instructor       Meeting Dates     Location       9:50AM - TBA     Joe Test     08/22/2011 - UH - Clear     Face to Face                                                                                                    |
| 6. Click on <b>Next</b> to add the class -<br>into the shopping cart.                                                                                                    | Shopping Cart  1. Select classes to add - Enrollment Preferences  Fall 2011   Undergraduate   UH-Clear Lake  PSOFT 1234 - Intro to PeopleSoft  Class Preferences  PSOFT 1234-01 Lecture Open Permission Nbr Grading Graded Units 3.00  CANCEL NEXT                                                                                                    |
| 7. A confirmation message will<br>display.                                                                                                    | Section     Component     Days & Times     Room     Instructor     Start/End Date       01     Lecture     № 7:00AM -     TBA     Joe Test     08/22/2011 -       1     Joe Test     08/22/2011 -     12/27/2011 -       Image: Section Component Component Com |

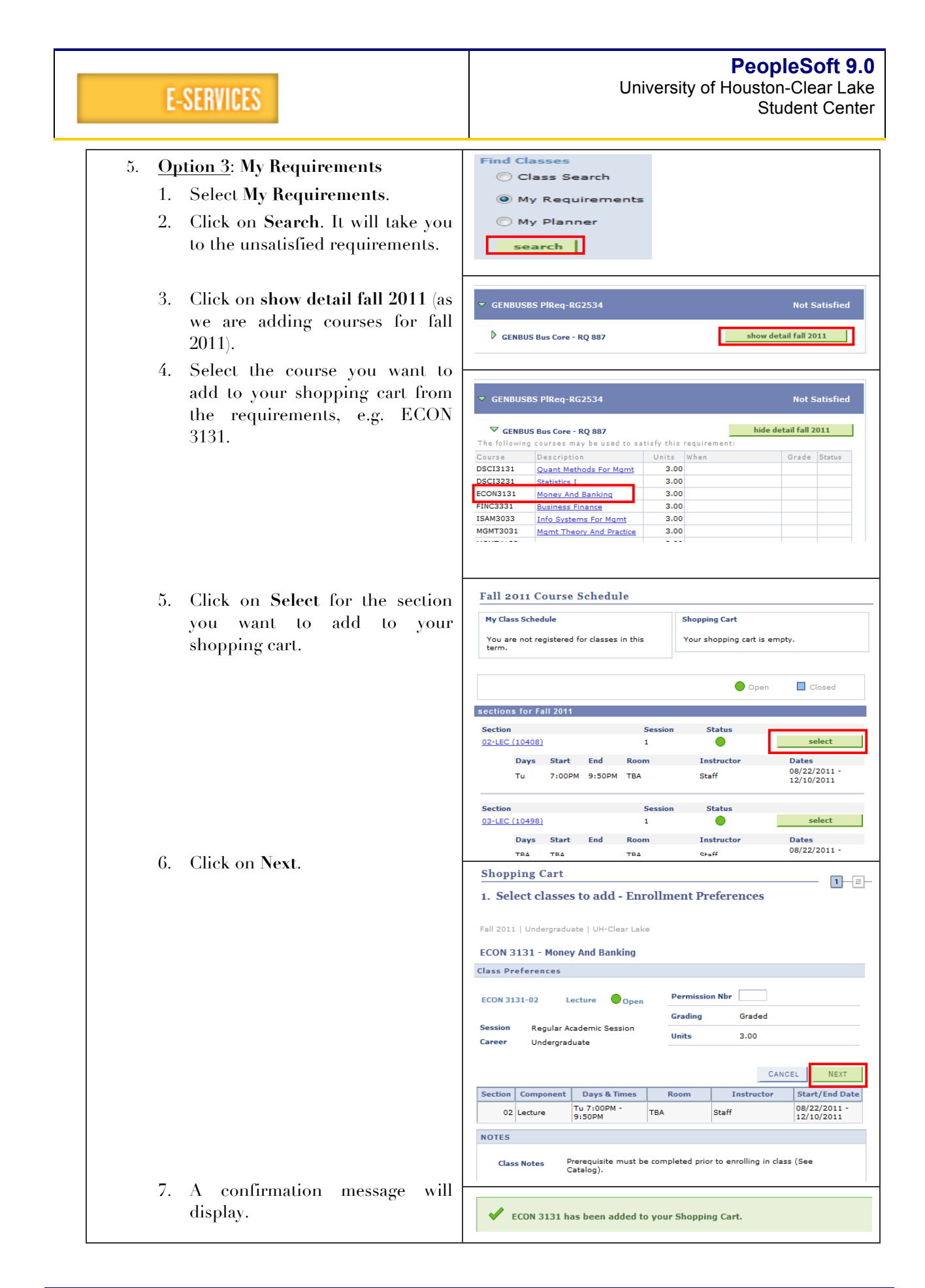

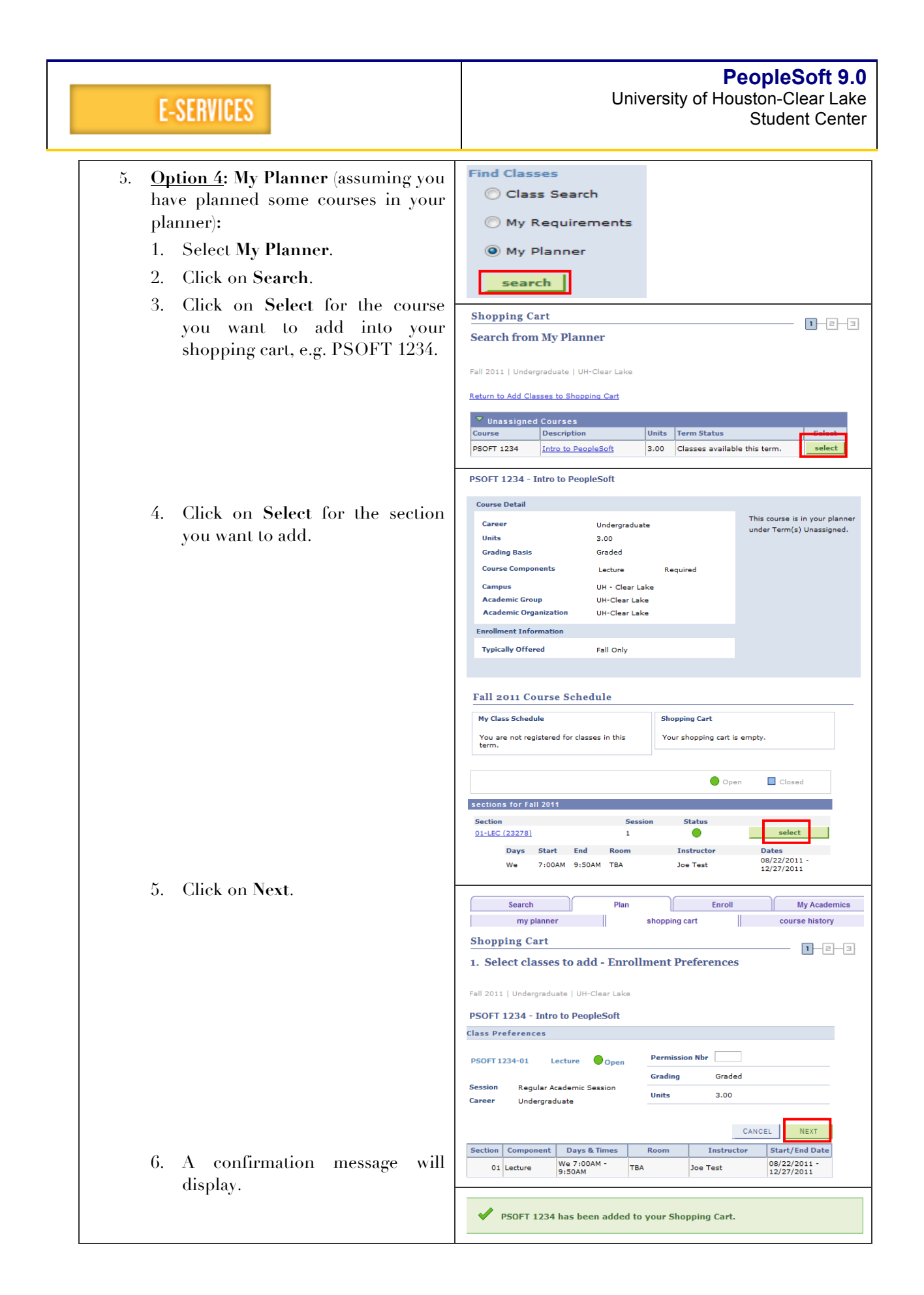

| E-SERVICES                                                                                                    | PeopleSoft 9.0<br>University of Houston-Clear Lake<br>Student Center                                                                                                    |
|----------------------------------------------------------------------------------------------------|----------------------------------------------------------------------------------------------------|
| <ol> <li>After adding classes to the Shopping<br/>Cart, you can validate for any<br/>prerequisites and holds before<br/>enrolling.<br/>Select the course and click on<br/>Validate.</li> </ol> | Shopping Cart Add Classes to Shopping Cart Use the Shopping Cart to temporarily save classes until it is time to enroll for this term. Click Validate to have the system check for possible conflicts prior to enrolling. Fall 2011   Undergraduate   UH-Clear Lake change term  Fall 2011   Undergraduate   UH-Clear Lake change term  Add to Cart: Fall 2011 Shopping Cart Select Class Days/Times Room Instructor Units Status PSOFT We 7:00AM - TBA J. Test 3.00  Find Classes Class Search My Requirements My Planner Search                                                                                                    |
| <ul> <li>A validation message will show if you have any potential program.</li> <li>Click on Shopping Cart to return to the cart.</li> </ul>                                                   | Shopping Cart         Add Classes to Shopping Cart         View the following status report for enrollment confirmations and errors:                                                                                                    |
| <ul> <li>8. To delete, select the course and click on Delete.</li> <li>To enroll, click on Enroll.</li> </ul>                                                                                  | Select Class     Days/Times       PSOFT     1234-01     We 7:00AM -       1232781     9:50AM     TBA     J. Test     3.00       for selected:     delete     validate     enroll                                                                                                    |
| 9. Click on Finish Enrolling.<br>10. A confirmation message will display.                                                                                                    | 2. Confirm classes Click Finish Enrolling to process your request for the classes listed below. To exit without adding these classes, click Cancel. Fall 2011   Undergraduate   UH-Clear Lake           Open         Closed           Intro to         Days/Times         Room         Instructor Units Status           PSOFT 1234-01         Intro to         We 7:00AM -         TBA         J. Test         3.00         Image: Cancel           Shopping Cart         J. Test         3.00         Image: Cancel         Image: Cancel |
|                                                                                                    | PSOFT 1234 Success: This class has been added to your schedule.                                                                                                    |